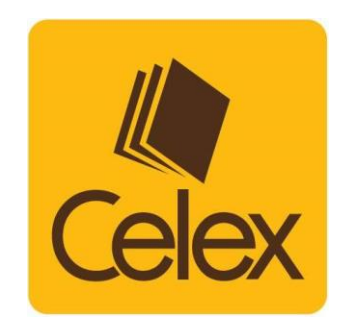

# GUIDE TO USING OVERDRIVE (DIGITAL LIBRARY)

GO TO: https://pnm.overdrive.com/

## 1. GO TO http://mags.celex.com.my/ AND LOG IN

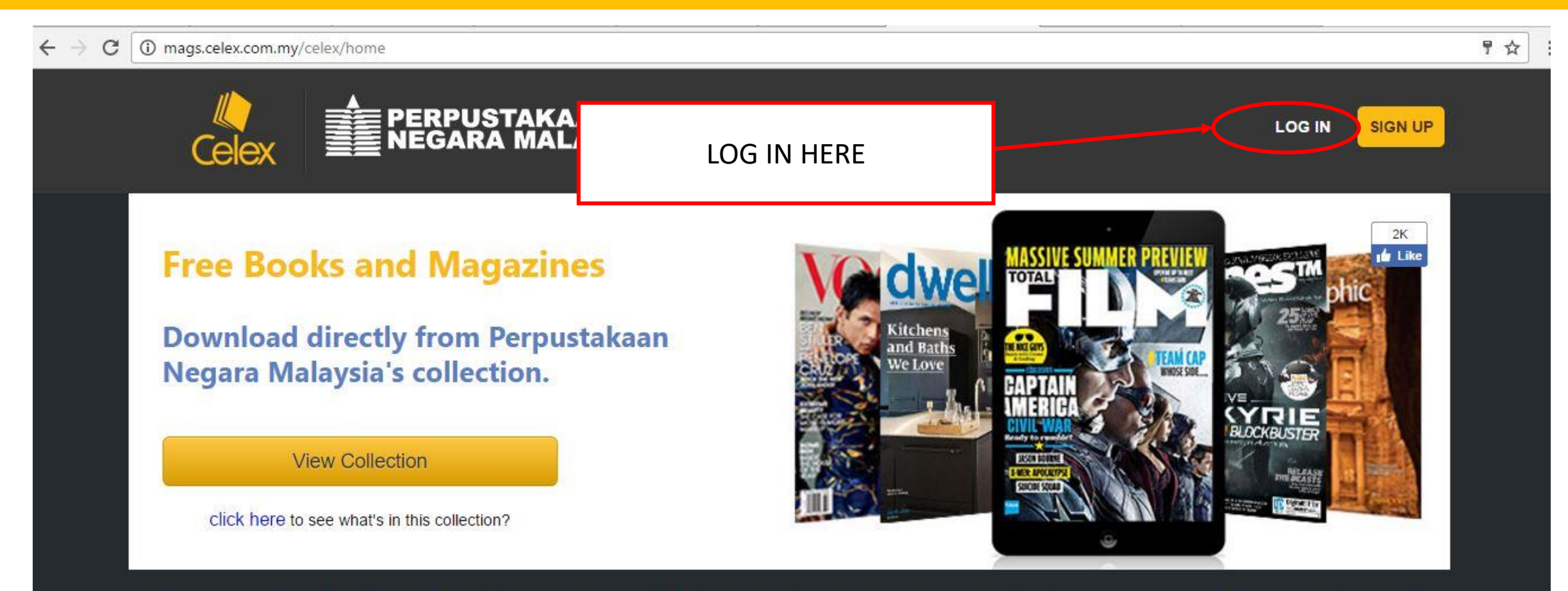

Celex in partnership with Perpustakaan Negara Malaysia is providing you access to thousands of books and hundreds of magazines in the library's collection. This service is free to all Malaysians. Celex is an initiative of Digital Malaysia, a programme that promotes the pervasive use of ICT to connect and empower citizens and businesses. Digital Malaysia is the brainchild of Multimedia Development Corporation.

## How to download magazines

## How to download ebooks from

### 2. CLICK VIEW COLLECTIONS AT BOOKS (NEW)

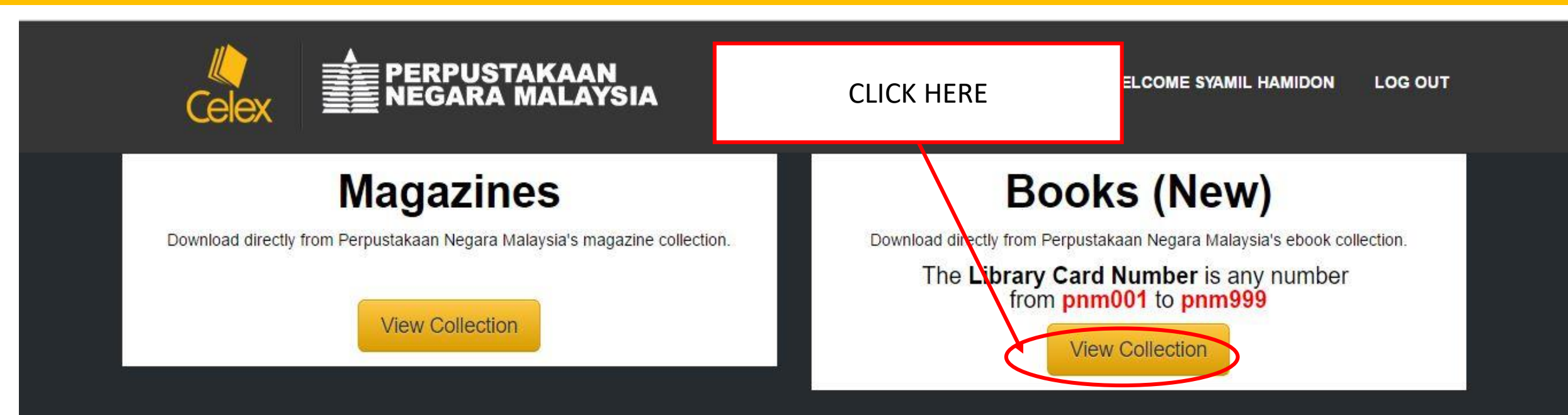

Celex in partnership with Perpustakaan Negara Malaysia is providing you access to thousands of books and hundreds of magazines in the library's collection. This service is free to all Malaysians. Celex is an initiative of Digital Malaysia, a programme that promotes the pervasive use of ICT to connect and empower citizens and businesses. Digital Malaysia is the brainchild of Multimedia Development Corporation.

![](_page_2_Figure_3.jpeg)

## How to download ebooks from Celex

Step 1

#### Sign Up to Celex. If you've already signed up, please log in with your E-mail and

Sign Up to Celex. If you've alree Establishing secure connection...

#### **3. KEY IN LIBRARY CARD NUMBER**

![](_page_3_Figure_1.jpeg)

#### **3. KEY IN LIBRARY CARD NUMBER**

![](_page_4_Figure_1.jpeg)

### 4. BROWSING ,BORROWING, READING

| O Home - National Library 🗙 🔪        |                                      | 🖻 – o 🗙                                   |                                                                       |          |                                                                                                    |
|--------------------------------------|--------------------------------------|-------------------------------------------|-----------------------------------------------------------------------|----------|----------------------------------------------------------------------------------------------------|
| ← → C ☆ Secure   https://p           | onm.overdrive.com/?openAccou         | untMenu=true                              |                                                                       |          | ☆ 🧶 🜔 🐨 🔇                                                                                          |
| PERPUSTAKA<br>NEGARA MAL             |                                      | N DAM                                     |                                                                       | 🕥 Lan    | guage 🌱   Feedback   Help                                                                          |
| Subjects Collections ~               |                                      |                                           |                                                                       | Q Search | My account V                                                                                       |
| technology EG: "technology'          |                                      |                                           |                                                                       |          | ⊗ Q                                                                                                |
|                                      |                                      |                                           | _                                                                     |          | Advanced >                                                                                         |
| New to the site? Learn more here and |                                      |                                           | and share your site feedback                                          |          | ×                                                                                                  |
|                                      | Most Popular                         |                                           |                                                                       |          | SEE ALL                                                                                            |
| AVAILABLE                            | AVAILABLE<br>VICTORIA AVEYARD<br>RED | AVAILABLE<br>DIE CHOICE CAN TRANSFORM YOU | AVAILABLE<br>DIE CHOICE CAN DESTROY FOU<br>COOPERATION<br>INSTITUTION |          | AVAILABLE<br>*A MARY CHONNER<br>- Ten desses Trans<br>- A RESTSELLER<br>STEPHEN<br>STEPHEN<br>KING |

#### 4. BROWSING , BORROWING, READING

![](_page_6_Figure_1.jpeg)

### 4. BROWSING ,BORROWING, READING

| 0                                                        | Great Feuds in Technolog 🗙                                                                 |                                                                                                    | - □ ×                                                                           |
|----------------------------------------------------------|--------------------------------------------------------------------------------------------|----------------------------------------------------------------------------------------------------|---------------------------------------------------------------------------------|
| ← -                                                      | C C Secure   https://pnm.overdri                                                           | ☆ 🔮 🕑 😪 🤨                                                                                                    |                                                                                 |
|                                                          | PERPUSTAKAAN<br>NEGARA MALAYSIA                                                            | <b>111</b>                                                                                                    | M Language      ✓   Feedback   Help                                             |
| 1. CLI                                                   | CK "BORROW"                                                                                | KEREDIKTEAN PRANCULIKA DAN<br>KEREDIKTEAN KALATEA                                                                                                 | 📿 Search 🖽 My account 🗸                                                         |
| <ol> <li>GO TO LOANS</li> <li>READ IN BROWSER</li> </ol> | New to the site? Learn more here and share your site feedback.                             | ×                                                                                                    |                                                                                 |
|                                                          | <b>GREAT</b><br><b>FEUDS IN</b><br><b>TECHNOLOGY</b><br>Ten of the Liveliest Disputes Ever | Great Feuds in Technology<br>by Hal Hellman<br>$\square$ ABOOK<br>$\overleftrightarrow \overleftrightarrow \overleftrightarrow \bigstar \bigstar$ | FORMATS<br>OverDrive Read<br>EPUB eBook<br>SUBJECTS<br>TECHNOLOGY<br>NONFICTION |
|                                                          | ی میں<br>Hal Hellman                                                                       | BORROW<br>FOR 7 DAYS<br>ADD TO WISH LIST<br>Description Details                                                                                   | LANGUAGES<br>English                                                            |

#### 4. BROWSING , BORROWING, READING

CLICK AT THE LEFT OR RIGHT SIDE OR USING

ARROW BUTTON ( $\leftarrow \rightarrow$ ) TO CHANGE PAGES.

🔘 Great Feuds in Technolog 🗙 🖉 🛗 Great Feuds in Technolog 🗙

CA

Secure https://ofs-ec1b5a1051c30952f1b8d1239f77c2da.read.overdrive.com/?p=sf3S6SvWtSIdxhiGtOqxMw

#### ☆ 🐠 🚺 🕞 🗐 🍳

1

I was able to retrieve useful materials from across the country. Thanks also to Annemarie Mascarenhas, reference librarian at Bergen Community College, who went out of her way to be helpful.

Visits to several science museums and special collections provided some useful background. These included the Old Rhinebeck Aerodrome in New York State; the Edison National Historic Site in West Orange, New Jersey; the American Museum of Natural History

in New York City; and the Libert New Jersey.

Many colleagues and friends have

do with a willingness to listen to my gripes and groans during periods of frustration and catastrophes, both major and minor. Equally important was their help in answering questions and/or reading and commenting on parts of the manuscript as it was being generated. Among those in the latter category:

Walter Licht, Department of History, University of Pennsylvania; Manfred Stutzer, collector of memorabilia for miners' safety lamps, Ludwigshafen, Germany; David M. Knight, Philosophy Department, University of Durham, U.K.; Marc Rothenberg, editor, Joseph Henry Papers Project, Smithsonian Institution Archives; David Hochfelder, assistant editor of the Thomas Edison Papers at Rutgers University; Doug Tarr, research archivist, Edison National Historic Site; Bob Arnebeck, automobile historian; Rosalynn Driskell, Ford Motor Company Public Affairs; George Skoler, retired patent attorney; William Cox, associate archivist, Smithsonian Institution Archives; Alexander B. Magoun, director, David Sarnoff Library; Ray

> Glenn H. Curtiss Museum of Early Aviation V York; Jack Carpenter, aircraft historian; dcast historian and professor, Arizona State mson, television historian; Frank Duncan,

naval historian; Steve Rozen, research scientist, Whitehead Institute, Massachusetts Institute of Technology; Larry Thompson, chief, Communications and Public Liaison Branch, National Human Genome Research Institute; Mark Guyer, director of the Division of Extramural Research at the National Human Genome Research Institute; Bruce M. Chassy, assistant dean, Office of Research, College of Agricultural, Consumer and Environmental Sciences at the University of Illinois, Urbana.

#### 5. DOWNLOAD (OFFLINE READING)

O Great Feuds in Technolog × ∕

🚆 Great Feuds in Technolog 🗙

C 🟠 Secure https://ofs-ec1b5a1051c30952f1b8d1239f77c2da.read.overdrive.com/?p=sf3S6SvWtSldxhiGtOqxMw

momune mascaremas, reference noranan at Bergen

#### 1. CLICK AT THE CENTRE OF THE BOOK AND CLICK OPTION BUTTON

Community College, who went out of her way to be helpful.

Visits to several science museums and special collections provided some useful background. These included the Old Rhinebeck Aerodrome in New York State; the Edison National Historic Site in West Orange, New Jersey; the American Museum of Natural History in New York City; and the Liberty Science Museum in Jersey City, New Jersey.

Many colleagues and friends have been helpful. Some of this had to do with a willingness to listen to my gripes and groans during periods of frustration and catastrophes, both major and minor. Equally important was their help in answering questions and/or reading and commenting on parts of the manuscript as it was being generated Among these in the latter setagory. Doug Tarr, research archivist, Edison National Historic Site; Bob Arnebeck, automobile historian; Rosalynn Driskell, Ford Motor Company Public Affairs; George Skoler, retired patent attorney; William Cox, associate archivist, Smithsonian Institution Archives; Alexander B. Magoun, director, David Sarnoff Library; Ray Ettington, docent at the Glenn H. Curtiss Museum of Early Aviation in Hammondsport, New York; Jack Carpenter, aircraft historian; Donald G. Godfrey, broadcast historian and professor, Arizona State University; Albert Abramson, television historian; Frank Duncan, naval historian; Steve Rozen, research scientist, Whitehead Institute, Massachusetts Institute of Technology; Larry Thompson, chief, Communications and Public Liaison Branch, National Human Genome Research Institute; Mark Guyer, director of the Division of

sputes Ever stramural Research at the National Human Genome Research

Acknowledgments 1

15–16 of 636

GREAT FEUDS IN

100

-0

#### 5. DOWNLOAD (OFFLINE READING)

| $\bigcirc$ Great Feuds in Technolos ×<br>$\leftarrow$ → C ↑<br>$\bigcirc$ Secure http | Great Feuds in Technolog ×                                                                                                    | × □ - 🛋<br>: 0 © © 1 ₪                                                                                                    |
|---------------------------------------------------------------------------------------|----------------------------------------------------------------------------------------------------|----------------------------------------------------------------------------------------------------|
| overdrive read                                                                        | I was able to retrieve useful materials from across the country.<br>Thanks also to Annemarie Mascarenhas, reference librarian at Bergen<br>Community College, who went out of her way to be helpful.                                                                                                    | Papers Project, Smithsonian Institution Arch<br>assistant editor of the Thomas Edison Paper<br>Doug Tarr, research archivist, Edison Natio                                                                                                    |
| Q Search                                                                              | Visits to several science museums and special collections provided<br>some useful background. These included the Old Rhinebeck                                                                                                    | Arnebeck, automobile historian; Rosalynn<br>Company Public Affairs; George Skoler,<br>William Cox, associate archivist, Smithsoni                                                                                                    |
| ¹= Chapters                                                                           | Aerodrome in New York State; the Edison National Historic Site in<br>West Orenge New Jersey; the American Museum of Natural History<br>2. THEN, SELECT<br>"Offline Access"<br>it the Liberty Science Museum in Jersey City,<br>it the Liberty Science Museum in Jersey City, | Alexander B. Magoun, director, David<br>Ettington docent at the Glenn H. Curtiss Mu                                                                                                    |
| ₿ Bookmarks                                                                           |                                                                                                    | in Hammondsport, New York; Jack Carpe<br>Donald G. Godfrey, broadcast historian and J<br>University: Albert Abramson, television hi                                                                                                    |
| <ul> <li>History</li> <li>Reading Settings</li> </ul>                                 |                                                                                                    | naval historian; Steve Rozen, research scient<br>Massachusetts Institute of Technology; La<br>Communications and Public Liaison Bra<br>Genome Research Institute; Mark Guyer, dir<br>Extramural Research at the National Hur<br>Institute; Bruce M. Chassy, assistant dear<br>College of Agricultural, Consumer and Enviro<br>University of Illinois, Urbana. |
| <ul> <li>○ Offline Access</li> <li>♀ Tips &amp; Secrets</li> </ul>                    | <ul> <li>Maportalit was then help in answering questions and/or reading and commenting on parts of the manuscript as it was being generated. Among those in the latter category:</li> <li>Walter Licht, Department of History, University of Pennsylvania; Manfred Stutzer, collector of memorabilia for miners' safety lamps, Ludwigshafen, Germany; David M. Knight, Philosophy Department,</li> </ul>                                                                                                    |                                                                                                    |

**OverDrive** 

#### **5. DOWNLOAD (OFFLINE READING)**

![](_page_11_Figure_1.jpeg)

I was able to retrieve useful materials from across the country. Thanks also to Annemarie Mascarenhas, reference librarian at Bergen Community College, who went out of her way to be helpful.

Visits to several science museums and special collections provided some useful background. These included the Old Rhinebeck Aerodrome in New York State: the Edison National Historic Site in West Orange, New Jersey; the American Museum of Natural History in New York City; and the Liberty Science Museum in Jersey City, New Jersey.

Many colleagues and friends have been helpful. Some of this had to do with a willingness to listen to my gripes and groans during periods of frustration and catastrophes, both major and minor. Equally important was their help in answering questions and/or reading and commenting on parts of the manuscript as it was being generated. Among those in the latter category:

Walter Licht, Department of History, University of Pennsylvania; Manfred Stutzer, collector of memorabilia for miners' safety lamps,

IF YOU WANT TO READ AGAIN JUST FIND DOWNLOADED TITLE IN YOUR BOOKMARK LIST EVEN YOU ARE NOT CONNECT TO ANY INTERNET CONNECTION.

0 📀 📀 🧿 Q. ☆

Papers Project, Smithsonian assistant editor of the Thoma Doug Tarr, research archivis Arnebeck, automobile histo Company Public Affairs: G

#### 2. AFTER DOWNLOAD HAS FINISHED, BOOKMARK OR ADD TO FAVOURITES THIS PAGES

Donald G. Godfrey, broadcas University; Albert Abramson naval historian; Steve Rozen, Massachusetts Institute of Communications and Publi Genome Research Institute; 1 Extramural Research at the Institute; Bruce M. Chassy, College of Agricultural, Cons University of Illinois, Urbana

#### 6. RETURNING

![](_page_12_Figure_1.jpeg)

#### CONCLUSION

- WE ARE RECOMMEND TO USE BROWSER (GOOGLE CHROME, MOZILLA, SAFARI, INTERNET EXPLORER, OR MICROSOFT EDGE) FOR EASY AND FASTER USE.
- WE ARE NOT RECOMMEND TO DOWNLOAD THE TITLES IF YOU DON'T HAVE "ADOBE DIGITAL EDITIONS".

**GOOD LUCK AND HAPPY READING** 

![](_page_14_Picture_0.jpeg)

# THANK YOU